## 2024年度

# 生徒募集要項

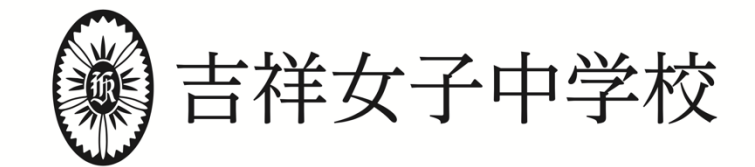

〒180-0002 東京都武蔵野市吉祥寺東町4-12-20 ■ TEL:0422(22)8117 FAX:0422(22)9752 https://www.kichijo-joshi.jp/ ■

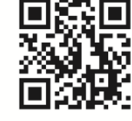

本校ではインターネット出願を行っており、入試に関する情報の確認及び出願は、全て本校ホームページより行 うことができます。入学願書の販売はありません。

2023年12月20日(水) 9:00 よりインターネット出願サイトへのアクセスが可能となり、出願のための事前 登録と受験料の支払いを行うことができます。出願開始は、2024年1月10日(水) 0:00 からとなります。これ より前に、出願のための事前登録と受験料の支払いがともに完了している場合は、追加的に操作を行うことなく自 動で出願手続が完了します。出願は、2024年1月30日(火) 23:59 まで可能です。

## 1. 2024年度 生徒募集要項

| 入学試験                |                                                                                                    |                                                                                                    |  |  |
|---------------------|----------------------------------------------------------------------------------------------------|----------------------------------------------------------------------------------------------------|--|--|
| 試験回                 | 第 <b>1</b> 回                                                                                                    | 第2回                                                                                                    |  |  |
| 試験日                 | 2月1日(木)                                                                                                    | 2月2日(金)                                                                                                    |  |  |
| 募集人数                | 134 名                                                                                                    | 100 名                                                                                                    |  |  |
| 試験科目<br>および<br>試験時程 | 集合<br>国語(50分・100点<br>算数(50分・100点<br>社会(35分・70点<br>理科(35分・70点<br>アンケート(5分)<br>※試験時程は、社会情勢等の影響を受けて調整する場                                                                                                    | 8:15<br><ul> <li>8:35~ 9:25</li> <li>9:45~10:35</li> <li>10:50~11:25</li> <li>11:40~12:15</li> <li>12:20~12:25</li> </ul> |  |  |
| 出願                  |                                                                                                    |                                                                                                    |  |  |
| 出願資格                | 2024 年 3 月小学校卒業見込の女子                                                                                                    |                                                                                                    |  |  |
| 出願期間                | 2024年1月10日(水)0:00~1月30日(火)23:59                                                                                                    |                                                                                                    |  |  |
| 出願方法                | <ul> <li>◆ いずれの試験回もインターネット出願です。出願の流れは以下の URL をご確認ください。<br/>https://www.mirai-compass.jp.net/nygk/</li> <li>◆ インターネットに接続できる環境がない方のために、本校でパソコンとプリンターを用意しております。<br/>必要な方は 2024 年 1 月 20 日 (土) 10:00 ~15:00 に本校事務所までお越しください。</li> </ul> |                                                                                                    |  |  |
| 受験料                 | <ul> <li>◆ 各回とも 25,000 円です。</li> <li>◆ 出願のための事前登録時からお支払いが可能です。</li> <li>◆ 受験料のお支払いは、2. インターネット出願の流れをご覧ください。</li> </ul>                                                                                                    |                                                                                                    |  |  |
| 提出書類                | ◆ 出願に際して提出する書類(通知表等)はありません。                                                                                                    |                                                                                                    |  |  |
| その他                 | ◆ 体調面等でご心配のある方は、お電話にてお問い合わせください。                                                                                                    |                                                                                                    |  |  |
| 合格発表                |                                                                                                    |                                                                                                    |  |  |
| 発表日時                | <ul> <li>◆本校ホームページの合格発表専用サイトで発表します。校内掲示はありません。</li> <li>◆発表日時を過ぎると閲覧できませんので、ご注意ください。</li> <li>◆合否に関する電話、メール等でのお問い合わせには、お答えできません。</li> <li>◆合格発表後から、合格者はインターネット出願ページより入学手続が可能になります。</li> </ul>                                       |                                                                                                    |  |  |
|                     | 第 <b>1</b> 回                                                                                                    | 第2回                                                                                                    |  |  |
|                     | 2024年2月1日(木)20:30~<br>2月2日(金)12:00                                                                                                    | 2024年2月2日(金)20:30~<br>2月3日(土)12:00                                                                                        |  |  |

| 入学手続                                                                                                    |                                                                                                    |  |  |
|----------------------------------------------------------------------------------------------------|----------------------------------------------------------------------------------------------------|--|--|
| <ul> <li>◆入学手続は、本校ホームページのインターネット出願ページより画面の指示に従って行ってください。</li> <li>◆入学手続納入金(入学金250,000円+施設拡充費70,000円)を各回合格発表後、2024年2月7日(水)<br/>11:00までに納入してください。お支払い完了(決済)をもって、入学手続は完了となります。</li> <li>◆入学に必要な書類を指定のWEBページよりダウンロード、印刷し、必要事項をご記入の上、新入生説明<br/>会にお持ちください。一部の情報は本校指定のGoogle Forms上で登録いただく場合があります。</li> <li>◆入学許可証は、新入生説明会の際にお渡しする予定です。氏名の字体変更が必要な方には、後日郵送し<br/>ます。</li> </ul> |                                                                                                    |  |  |
| <ul> <li>▲入学を辞退する場合は、2024年2月5日(月)以降、できるだけ早く本校事務所までお電話でご連絡<br/>ください。 電話 0422-22-8117(日曜・祝日を除く、10:00~15:00)</li> <li>◆入学を辞退する方で、納入した<u>施設拡充費の返金</u>を希望される場合は、次の返金期間に事務所窓口に<br/>お申し出ください。</li> <li>2024年2月8日(木)~2024年2月14日(水)(日曜・祝日を除く10:00~15:00)</li> <li>◆施設拡充費の返金には、印鑑と受験票、本人確認ができるものが必要です。本校で発行する領収証にご記<br/>入、ご捺印いただき、現金で返金します。</li> </ul>                            |                                                                                                    |  |  |
| 新入生説明会・入学式                                                                                                    |                                                                                                    |  |  |
| <ul> <li>●新入生説明会 2024年3月2日(土) 14:00~15:30(予定)<br/>※新入生と保護者の方1名でご出席ください。</li> <li>●中学入学式 2024年4月8日(月) 14:00 開式(予定)</li> </ul>                                                                                                    |                                                                                                    |  |  |
| 学称金                                                                                                    |                                                                                                    |  |  |
| ◆ 2023 年度<br>学<br>費                                                                                                    | の学納金は以下の通りです。<br>授業料 508,200 円<br>施設維持費 132,000 円<br>諸経費 22,800 円<br>合 計 663,000 円<br>ビッジョン 1 年)<br>教材費・諸経費 80,000 円 程度 (中学 1 年)<br>祥美会入会金 5,000 円<br>祥美会年会費 16,800 円<br>生徒会入会金 4,000 円<br>生徒会年会費 6,000 円 |  |  |
| <ul> <li>◆ 学費は3期(5月、9月、1月)分納となります。</li> <li>◆2024年度の学費及び入学手続納入金は、2023年11月までに決定します。</li> <li>◆高等学校進学時の入学手続納入金は、中学入学手続納入金と同額ですが、50,000円免除となります。</li> </ul>                                                                                                    |                                                                                                    |  |  |
| 寄付金(任意)                                                                                                    |                                                                                                    |  |  |
| ◆教育施設・設備の充実及びその維持のため、入学後、1口5万円、1口以上の寄付にご協力ください。                                                                                                    |                                                                                                    |  |  |

## 2. インターネット出願の流れ

- ◆ 2023年12月20日(水) 9:00 以降、本校ホームページの「インターネット出願」ページから出願サイト (miraicompass)へリンクを接続します。
- ◆ 出願期間は 2024年1月10日(水) 0:00 ~ 2024年1月30日(火) 23:59 です。
- ◆ 2023年12月20日(水) 9:00 以降、出願のための事前登録として、ユーザーID・顔写真・志願者情報等の登録と 受験料の支払いが可能です。
- ◆ 2024年1月10日(水) 0:00 に出願開始となりますが、これより前に出願のための事前登録と受験料の支払いが ともに完了している場合は、追加的に操作を行うことなく、自動で出願手続が完了します。
- ◆ 2024年1月10日(水)0:00 以降に情報の登録、受験料の支払いを行う場合は、受験料の支払い確認メールの到 着をもって出願は完了します。
- ◆ 出願完了後、受験票・受験票(控)の印刷が可能となります。

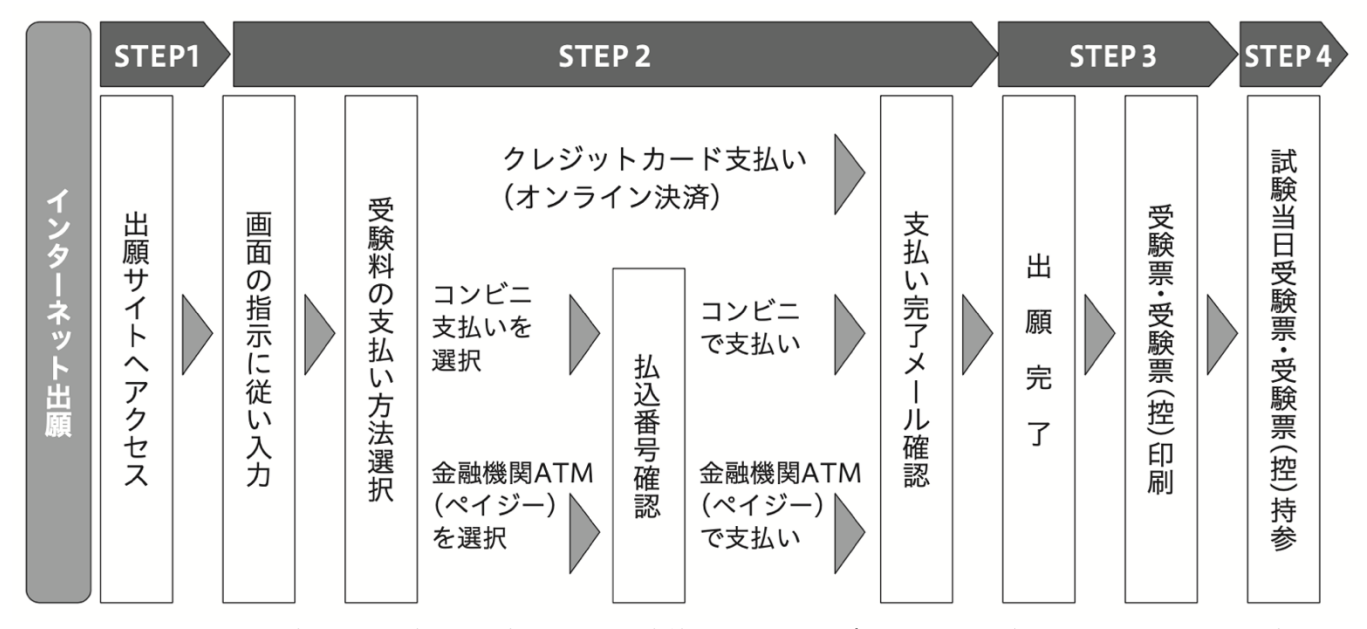

インターネットに接続できる環境がない方のために、本校でパソコンとプリンターを用意しております。必要な方は 2024年1月20日(土)10:00~15:00に本校事務所までお越しください。

STEP1 ユーザー ID 登録 (2023年12月20日 (水) 9:00 以降)

#### ◆ 本校ホームページのインターネット出願ページで インターネット出願 ボタンをクリックし、 はじめての方はこちら からユーザー ID 登録

- □ メールアドレスをユーザー ID として登録してください。仮登録後、本登録用の URL を記載したメール が送信されます。本登録用の URL にアクセスし、パスワードの設定を行ってください。
- □ 迷惑メールの対策をされている場合は、アドレス@e-shiharai.net からのメール受信を許可してください。
- □ ご登録いただいたメールアドレスは、手続き完了メールの送信先や、受験または入学までの緊急連絡先 として利用いたします。
- □ すでに miraicompass サイトでメールアドレスを共通ID (mcID) としてご登録済の方は、再度のご登録は必要ありません。登録内容をご確認ください。
- □ 双子の姉妹等、同学年の複数の受験生を登録する場合は、「志願者情報変更」→「志願者追加」からそれぞれの受験生を登録してください。

STEP2 出願のための事前登録・受験料支払い (2023年12月20日(水)9:00 以降)

#### ◆ 出願サイトのトップ画面よりログインし、マイページへ

□ 出願のための事前登録または出願後に、別の試験回を追加出願する場合も、必ず**同じメールアドレスで ログイン**してください。同じメールアドレスの方に同一の受験番号が自動的に付番されます(2回共 通)。

#### ◆ 顔写真のアップロード

□ 直近の3か月以内に撮影した受験生の写真を登録(アップロード)してください。受 験票に印刷されるものになります。写真データは3MB 未満の JPEG 形式または PNG 形式のものをご用意ください。

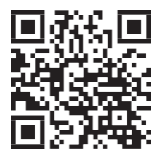

顔写真登録ガイド https://www.mirai-compass.ip.net/photo guide/ □ 実物の顔写真を貼付する必要はありません。

#### ▶ 受験回・志願者情報・保護者情報の登録

- □ マイページから「出願|を選択した後、「新規申込手続き|を選択して、出願画面に入ってください。 画面の指示に従って、各項目(志願者情報・保護者情報等)を入力してください。
- □ 氏名にパソコンで入力・表示できない文字がある場合は、チェックボックスにチェックを入れ、簡易字 体等に置き換えて入力してください。入学される場合、新入生説明会で正式な漢字の表記を提出してい ただきます。
- □ 通塾されていない方は塾の記入欄で「通塾なし」を選択してください。

#### ▶ 受験料の支払い

□ 受験料の支払い方法はクレジットカード決済、コンビニ支払い、ペイジーのいずれかです。

- □ 受験料支払い方法を確定して、出願登録を完了した後は、入力内容の誤りを訂正することはできません ので、十分確認を行ってください。
- □ 出願登録後の試験回変更はできません。
- □ いったん納入された受験料は、理由の如何を問わず返金できません。
- □ 「クレジットカード決済」を選択した場合は、必要な情報を入力し決済を完了してください。利用でき るクレジットカードは以下のもののみです。

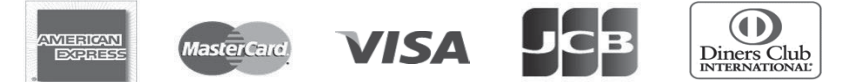

□ 「コンビニ支払い」を選択した場合は、出願登録後、払込票を印刷し(番号を控えるのみでも可)、選 択したコンビニエンスストアのレジで支払いをしてください。お支払い後に受け取る「お客様控え」は ご家庭で保管してください。利用できるコンビニエンスストアは以下の通りです。

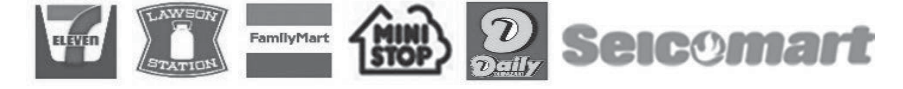

□ 「ペイジー対応金融機関 ATM 支払い」を選択した場合は、ペイジーマークが表示され た金融機関 ATM で支払いができます。現金・カード・通帳いずれの利用も可能です。 ただし、金融機関窓口でのお支払いはできません。ペイジーの操作方法の詳細について は、https://www.pay-easy.jp をご覧ください。

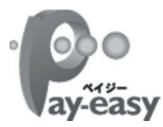

#### ▶ 受験料支払い完了メールを確認

□ 受験料支払い後、支払い完了メールが届きますので、必ずご確認ください。

## STEP3 出願手続完了・受験票印刷 (2024年1月10日(水)0:00 以降)

#### ◆ 出願手続完了

□ STEP2 までの作業が完了している場合は、自動的に出願手続が完了します。

#### ◆ 受験票印刷

- □ 出願サイトにアクセスしてログインした後、マイページより、受験票・受験票(控)を印刷してくださ い。(A4サイズ、普通白紙)
- □ プリンターをお持ちでない方は、コンビニエンスストアのマルチコピー機等で印刷してください。また、本 校事務所でも2024年1月20日(土)10:00~15:00に、印刷していただけるようパソコンとプリンターを用意 いたします。

#### STEP4 入学試験当日

#### ◆ 受験票持参

□ 受験票は、キリトリ線で切り離し、試験当日必ず受験生が持参してください。試験中に机上に置きます。
 □ 受験票(控)は保護者の方が保管してください。

試験当日の詳細については、11 月以降に発表する「入学試験要項(受験上の注意)」を参照してください。 本校ホームページに掲載します。

#### 個人情報の取扱いについて

本校の入学試験への出願にあたってご提供いただいた個人情報は、入学試験・入学手続およびこれらに付随 する業務を行うために利用します。また、同個人情報は、入学者の入学後の教務関連業務、健康管理、学納 金納入等において利用します。他の目的での利用および第三者への情報提供は行いません。

## 出願から入学手続までのスケジュール

| 試験回          | 第 <b>1</b> 回                                                                                                    | 第2回                                                             |  |
|--------------|----------------------------------------------------------------------------------------------------|-----------------------------------------------------------------|--|
| 試験日          | <b>2</b> 月 <b>1</b> 日(木)                                                                                                    | 2月2日(金)                                                         |  |
| 12月20日(水)    | 9:00       出願サイト事前登録       受験料のお支払いはクレジットカード決済、<br>コンビニ支払い、ペイジーのいずれか<br>出願サイト事前登録・受験料納入                                                                                                    |                                                                 |  |
| 1月10日 (水)    | 0:00 出願手続開始<br>これ以前に事前登録と受験料の<br>お支払いが完了している場合は、<br>この日時に自動で出願が完了<br>します。                                                                                                    | 出願手続<br>受験票・受験票(控)印刷<br>※出願手続完了後<br>印刷が可能になります。                 |  |
| 1月30日(火)     | 23:59 出願手続締切                                                                                                    |                                                                 |  |
| 入試当日まで       | 入試当日までに印刷                                                                                                    |                                                                 |  |
| 入学試験         | 2月1日(木) 8:15 集合<br>国語(50分)、算数(50分)<br>社会(35分)、理科(35分)<br>アンケート                                                                                                    | 2月2日(金) 8:15 集合<br>国語(50分)、算数(50分)<br>社会(35分)、理科(35分)<br>アンケート  |  |
| 合格発表         | 2月1日(木)20:30~<br>2月2日(金)12:00<br>インターネット発表<br>本校ホームページ合格発表専用サイト                                                                                                    | 2月2日(金)20:30~<br>2月3日(土)12:00<br>インターネット発表<br>本校ホームページ合格発表専用サイト |  |
| 入学手続         | <ul> <li>入学手続</li> <li>合格発表後から、合格者は入学手続可能</li> <li>本校インターネット出願ページから画面の指示に従って手続してください。</li> <li>入学手続納入金のお支払いは、クレジットカード(即時決済)、ペイジーのいずれかです。</li> <li>入学手続納入金のお支払い完了(決済)をもって入学手続完了となります。</li> </ul> |                                                                 |  |
| 合格証交付        | 本校入学の意思にかかわらず、合格証の受け取りを希望する方<br>2月5日(月)、6日(火)(10:00~15:00) 本校事務所                                                                                                    |                                                                 |  |
| 2月7日(水)      | 11:00 入学手続締切                                                                                                    |                                                                 |  |
| 書類準備<br>情報登録 | インターネット出願ページより、必要書類をダウンロード、印刷してください。<br>※一部の情報は、本校指定の Google Forms 上で登録いただく場合があります。                                                                                                    |                                                                 |  |
| 3月2日(土)      | <b>日(土)</b> 14:00~15:30(予定) 新入生説明会 受験票提示、各種書類提出                                                                                                    |                                                                 |  |

※本校に入学される方で、合格証を上記期間にお受け取りにならない場合は、新入生説明会にて他の資料に同封してお渡しいたします。

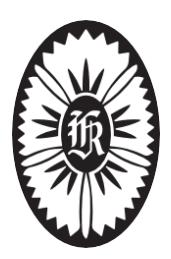